# How to create a Government Gateway account

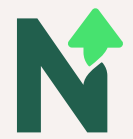

#### Step 1

| Sign in using Government<br>Gateway                           |
|---------------------------------------------------------------|
| Government Gateway user ID This could be up to 12 characters. |
| Password                                                      |
| Sign in<br>New users of Government Gateway                    |
| <br>Create sign in details                                    |

Once you are on the website, it will ask you to sign in. For new users select 'Create sign in details'. link underneath the green button.

#### Step 2

| Enter your                                             | email address                                    |
|--------------------------------------------------------|--------------------------------------------------|
| This will only be used to sen<br>your sign in details. | d you security updates or if you need to recover |
| To confirm it is your email ac                         | ddress we will send you a code.                  |
| Email address                                          |                                                  |
|                                                        |                                                  |
| <b>A</b> 11                                            |                                                  |
| Continue                                               |                                                  |
|                                                        |                                                  |

Next enter the email address you want to use. You need to make sure you have access to this email address as a verification code will be sent to you.

## Step 3

Enter the verification code that has been sent to you. If a code doesn't come through, click 'I haven't received a code' and a new one will be sent.

## Step 4

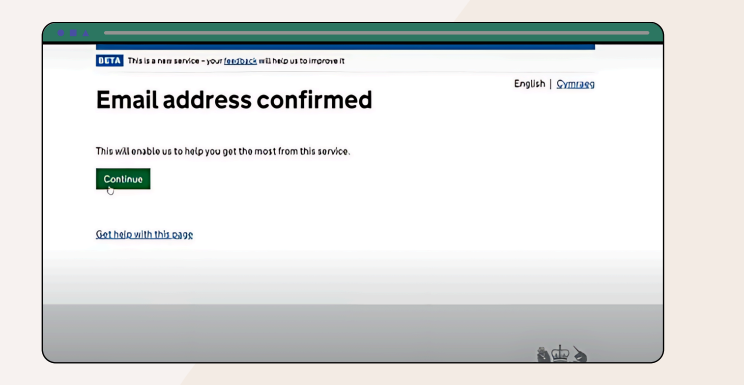

Once you have entered the code your email address is confirmed.

Step 5

| What is your full name?        | English   Cymraeg |
|--------------------------------|-------------------|
| -                              |                   |
| Continue                       |                   |
| σ                              |                   |
| <u>Get halo with this page</u> |                   |
|                                |                   |
|                                |                   |

Enter your FULL name (first, middle and last name ) Make sure your name is the same as it on letters or ID.

#### Step 6

| Create a                                    | password                                      |         |  |
|---------------------------------------------|-----------------------------------------------|---------|--|
| Your password must t<br>numbers or symbols. | 10 or more characters. You can use a mix of l | oltors. |  |
| Password                                    |                                               |         |  |
|                                             |                                               |         |  |
| Confirm your passivor                       |                                               |         |  |
|                                             |                                               |         |  |
| Continue                                    |                                               |         |  |
|                                             |                                               |         |  |

Next, create a password. This should be something that only you would know.

#### Step 7

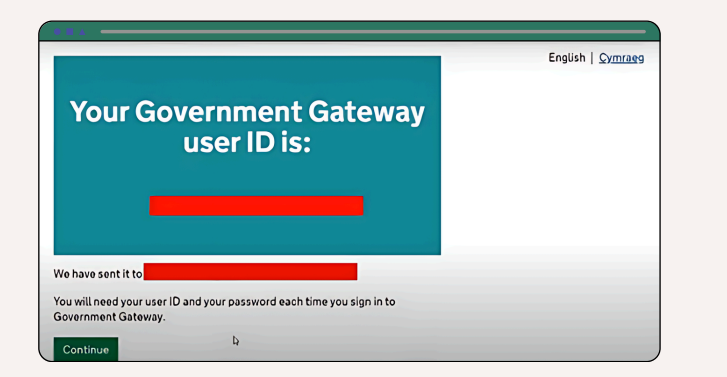

You will be given your Government Gateway ID, this can be up to 12 characters long.

# Step 8

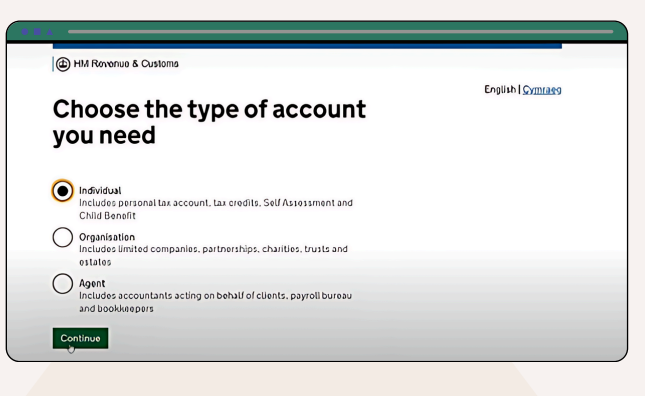

Choose the type of account you want (Individual). You will then need to set up additional security with an access code.

| D      | This is a new service - your ( <u>extfback</u> will help us to improve it                          |                          |
|--------|----------------------------------------------------------------------------------------------------|--------------------------|
| H<br>a | low do you want to get<br>access codes?                                                            | English   <u>Cymraeg</u> |
| C      | Text message<br>Get codes sent to a mobile phone.                                                  |                          |
| C      | Voice call<br>Get codes by automated message to a UK mobile or Landline.                           |                          |
| (      | Authentication app for smartphone or tablet                                                        |                          |
|        | Get codes generated by an authentication app on your mobile device such as a smartphone or tablet. |                          |
|        | Continue                                                                                           |                          |

Step 9

You can choose how to confirm your access code by one of the following; Text, voice call, or authenticator app. Follow the instructions for the selected option.

## Step 10

|                                                                                                    | English ( |
|----------------------------------------------------------------------------------------------------|-----------|
| We need to check your<br>identity                                                                                        |           |
| We will ask you for personal details, like your:                                                                         |           |
| name                                                                                                    |           |
| date of birth                                                                                                    |           |
| National Insurance number                                                                                                |           |
| • postcode                                                                                                    |           |
| We will check the details you give us with our records and then ask some<br>security questions to confirm your identity. |           |
|                                                                                                    |           |

In order to successfully login to your Government Gateway account, you will be asked to confirm your identity.

# Step 11

| Confirm your identify                                                    |
|--------------------------------------------------------------------------|
|                                                                          |
| Enter your details                                                       |
|                                                                          |
| This is to help us confirm who you are, so we know what questions to ask |
| you.                                                                     |
| First name                                                               |
| I                                                                        |
|                                                                          |
| Last name                                                                |
|                                                                          |
|                                                                          |
| National Insurance number                                                |
| It's en your National Insurance card, benefit letter, payalip or P60.    |
| For example, OO123456C                                                   |
|                                                                          |
| I do not know my National Insurance number                               |
| Date of bith                                                             |
| For example, 31 3 1980                                                   |

Enter your name (make sure it's the same as previously), date of birth and national insurance number.

#### Step 12

| Choose how to prove who                                                                                                    |     |
|----------------------------------------------------------------------------------------------------|-----|
| you are                                                                                                    |     |
| <ul> <li>Match your face to your documents using an app<br/>You will need to take a picture of your UK photocard driving licen<br/>UK passport, UK biometric residence permit or international<br/>passport and scan your face using your mobile device.</li> </ul> | ce, |
| Enter details about your documents and records<br>You will need to enter details from your UK passport, UK photoc:<br>driving licence, payslips or P60, Self Assessment, tax credits<br>"brotional Wrise ID or credit record                                        | ard |

Then you need to chose a way to confirm your identity. Once your identity is verified and confirmed, you can login to the HMRC app or online account.

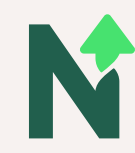